# PC Analyzer

# User's Guide

# Improvement Note

As the 2 - bit code cards diagnose the mainboard by BIOS (refer to the " SYNOPSIS" in chapter 1), the code should not been displayed in such following cases;

1. The card is inserted on the mainboard without CPU, or CPU is not running.

2. During the RST LED is lighting (the tested mainboard is reseting);

In any cases above, the caed and LED doesn' t light or light only 1 bit; rule out the "original code". If the code is not displayed beside cases above, the card is not compatible with mainboard which is being tested. You just need a more advanced post card like P10050.

# CONTENT

#### 1. SYNOPSIS

The card is named POST (Power On Self Test) card too. It could display the error code by the result of POST. then you would soon delermine the error in error code table. Especially when the PC card' t boot operating system, or blank screen. or the card and motherboard couldn't issue an audible beep. It is a powerful diagnostic tool. Now just use it. you'll get twice the result with half the effort.

When the power is turned on. The BIOS would have a strict test with system circuit memorizer keyboard video hard disc and floppy drive, then analyze the system configuration. Initialize the basic I/O setup that already configured. Next. Boot the operating system.

By the trait of the card, you can determine the error easily like this. During the test of pivotal parts. If the error occurs. It will halt the work and nothing appears on the screen. If the pivotal part is ok, you can have a test of the parts that unimportant, this may not halt the work even if any error occurs. And the system reports an error message at the same time. Now when the computer goes wrong. Especially the fateful error. As there is nothing appears on the screen, you can insert the card into the expansion slot. Refer to the error code table and the trouble is clear.

#### 2. OBLIGATORY CONTENT

 $\oplus$  The error code table is in the order of the code value that from small to big. The sequence that the code displays is decided by BIOS of the motherboard.

② Code haven't be defined is not included in the table.

③ For the different BIOS (such as AMI, Award、Phoenix), a Code has different meanings. So make sure that which kind Kind of BIOS you are testing. Or view the user's guide, or See it on the BIOS IC on the motherboard.

There is only some code displayed when you insert the card into the PCI slot on a few motherboards, but when it plugged into the ISA slot, all the code could be displayed. At present, it has be discovered that the code is displayed when you insert the card into the PCI slot of several computers which has registered trade mark, but not ISA. So you'd better try it on the other slot if the code is not displayed. Not not slot. So you'd better try it on the other slot if the code is not displayed. In addition, on the different PCI slots of a board, some could display the code, for example, the code is displayed and goes from "00" to "FF" when you insert the card into the PCI slot, which is near to the CPU on motherboard DELL810, but if in the other slot, the code would stopped at the port "38"

⑤ The time that reser message output needed is not always in - phase, so sometimes the code is displayed when the card in the ISA, but it is stopped at the orgination code when in the PCI.

6 As there are more and more kinds motherboard, and the code of BIOS POST is updated ceaselessly, so the meanings of error codes is just for reference.  $\ensuremath{\overline{\mathcal{O}}}$  According to experience: 2-bits code card is available in testing mainboard below Pii300. but not avilable in maiboard above Pii300, so it 's better to buy 4 - bits Pi0050 card, furthermore, we haven't received any ill response from our buyer.

| Decimalist               | 0  | 1 | 2 | eş, | 4 | 5  | 6 | 7  | 8 | 9 | 30 | 11 | 12 | 13 | M | 13 |
|--------------------------|----|---|---|-----|---|----|---|----|---|---|----|----|----|----|---|----|
| Hexadecimal              | 0  | 8 | 2 | 3   | * | K) | 8 | 7  | 0 | 9 | A  | 8  | C  | D  | E | F  |
| The POST<br>card display | 00 |   | ŝ | 3   | 4 | 5  | S | \$ | 8 | 3 | 8  | 5  | 5  | ò  | E | ۶  |

3. Hexadecimal character table

| LED   | Туре                        | Description                                                                                                    |
|-------|-----------------------------|----------------------------------------------------------------------------------------------------|
| RUN   | Bus pulse                   | If the LED lights,the main board has worked,<br>no matter if the code changes.                                                                                                    |
| CLK   | Bus clock                   | Lights when the power is applied to the empty<br>board (even without CPU), or else there is<br>no message.                                                                                                    |
| BIOS  | Basic input/<br>output read | LED that turn on and off when the board is<br>powered on, as CPU is reading to BIOS.                                                                                                    |
| IRDY  | Manager is<br>ready         | LED that turn on and off when there is a mes-<br>sage.                                                                                                    |
| osc   | osciliation                 | Lights when the board is powered on, or else<br>the crystal oscillation circuit is broken, and has<br>no OSC message.                                                                                                    |
| FRAME | Frame periods               | Lights all the time. Turn on and off only when there is a circular frame message.                                                                                                    |
| RST   | Reset                       | Lights only for half - second when you slide the<br>power switch or the reset switch. If it is lit all<br>the time, check the following: make sure that<br>the reset pin is plugged properly, or the reset<br>circuit is boken. |
| 12V   | Power                       | Lights once the board is powered on, if it is not<br>lit, that means the short circuit occurs on<br>motherboard, or voltage can't up to 12V.                                                                                    |
| - 12V | Power                       | The same as " 12V"                                                                                                    |
| 5V    | Power                       | The same as " 12V"                                                                                                    |
| - 5V  | Power                       | The same as * 12V* (- 5V is output only in ISA slot.)                                                                                                    |
| 3V3   | Power                       | Lights once the board is powered on, only in<br>PCI slot there will be 3V3 output. As some<br>motherboard's voltage can't up to 3V. It could<br>not light.                                                                      |

#### 4. Description of LED displays

#### 5. Flow chart

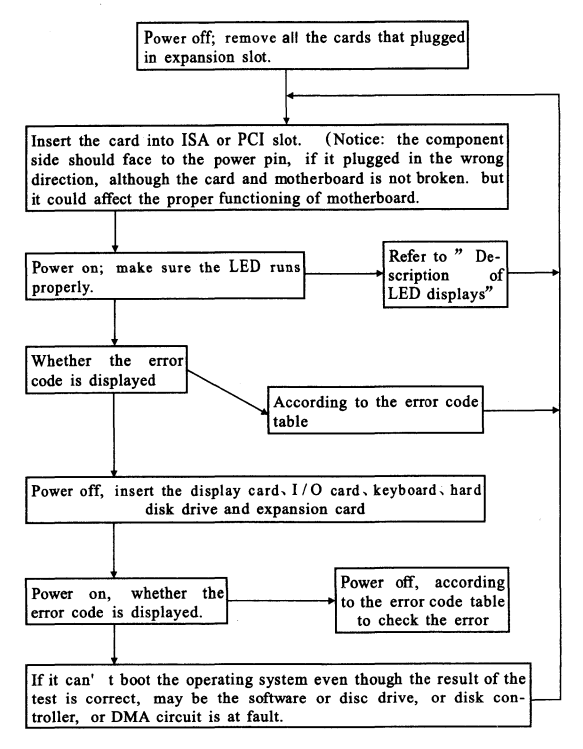

# 6. Error code table

| Code | Award                                                                                                    | AMI                                                                                           | Phoenix4.0/<br>Tandy3000                                                                            |
|------|----------------------------------------------------------------------------------------------------|-----------------------------------------------------------------------------------------------|----------------------------------------------------------------------------------------------------|
| 00   |                                                                                                    | Code copying to specific<br>areas is done. Passing<br>control to INT 19h boot<br>loader next. |                                                                                                    |
| 01   | Processor Test 1, Pro-<br>cessor status<br>(1FLAGS) verification.<br>Test the following pro-<br>cessor status flags:<br>carry, zero, sign, over-<br>flow. |                                                                                               | CPU is testing<br>the register<br>inside or<br>failed, please<br>change the<br>CPU and<br>check it. |
|      | The BIOS sets each<br>flag, verifies they are<br>set, then turns each flag<br>off and verifies it is off.                                                 |                                                                                               |                                                                                                    |
| 02   | Test All CPU Registers<br>Except SS, SP, and BP<br>with Data FF and 00                                                                                    |                                                                                               | Verify Real<br>Mode                                                                                 |
|      | Disable NMI, PIE, AIE,<br>UEI, SQWV.                                                                                                    | Disable NMI, PIE, AIE,<br>UEI, SQThe NMI is dis-                                              | Disable<br>Non – Mask-                                                                              |
|      | Disable video, parity<br>checking, DMA.                                                                                                    | abled. Next, checking for<br>a soft reset or a power on<br>condition                          | (NMI)                                                                                               |
|      | Reset math coproces-<br>sor.                                                                                                    |                                                                                               |                                                                                                    |
|      | Clear all page registers,<br>CMOS shutdown byte.                                                                                                    |                                                                                               |                                                                                                    |
| 03   | Initialize timer 0, 1,<br>and 2, including set<br>EISA timer to a known<br>state.                                                                         |                                                                                               |                                                                                                    |
|      | Initialize DMA controllers<br>0 and 1.                                                                                                    |                                                                                               |                                                                                                    |
|      | Initialize interrupt con-<br>trollers 0 and 1.                                                                                                    |                                                                                               |                                                                                                    |
|      | Initialize EISA extended<br>registers.                                                                                                    |                                                                                               |                                                                                                    |
| 04   | RAM must be periodi-<br>cally refreshed to keep<br>the memory from de-<br>caying. This refresh<br>function is working<br>properly.                        |                                                                                               | Get CPU type                                                                                        |

| Code | Award                                                                                                    | AMI                                                                                                    | Phoenix4.0/<br>Tandy3000                                      |
|------|----------------------------------------------------------------------------------------------------|----------------------------------------------------------------------------------------------------|---------------------------------------------------------------|
| 05   | Keyboard Controller Ini-<br>tialization                                                                                                   | The BIOS stack has been<br>buitt. Next, disabling<br>cache memory.                                                                                    | DMA Initial-<br>ization in<br>progress or<br>failure          |
| 06   | Reserved                                                                                                    | Uncompressing the POST code next.                                                                                                    | Initialized sys-<br>tem hardware                              |
| 07   | Verifies CMOS is Work-<br>ing Correctly, Detects<br>Bad Battery                                                                           | Next, initializing the CPU<br>and the CPU data area                                                                                                   | Disable shad-<br>ow and exe-<br>cute code<br>from the<br>ROM. |
|      | Early chip set initializa-<br>tion                                                                                                    | The CMOS checksum<br>calculation is                                                                                                    | Initialize<br>chipset with                                    |
|      | Memory presence test                                                                                                    |                                                                                                    | initial POST<br>values                                        |
| 08   | OEM chip set routines                                                                                                    |                                                                                                    |                                                               |
|      | Clear low 64K memory                                                                                                    |                                                                                                    |                                                               |
|      | Tesk first 64K memory                                                                                                    |                                                                                                    |                                                               |
| -    | Cyrix CPU Initialization                                                                                                    |                                                                                                    | Set IN POST                                                   |
| 09   | Cache Initialization                                                                                                    |                                                                                                    | flag                                                          |
| 0A   | Initialize first 120 inter-<br>rupt vectors with SPU-<br>RIOUS – INT – HDLR<br>and initialize INT 00h –<br>1Fh according to INT –<br>TBL. | The CMOS checksum<br>calculation is done. Lni-<br>tializing the CMOS status<br>register for date and time<br>next.                                    | Initialize CPU<br>registers                                   |
| 0B   | Test CMOS RAM<br>Checksum. If Bad, or<br>INS Key Pressed, Load<br>Defaults                                                                | The CMOS status register<br>is Initialized. Next. Per-<br>forming any requirect ini-<br>tialization before the key-<br>board BAT command is<br>issued | Enable CPU<br>cache                                           |
| 00   | Detect Type of Key-<br>board Controller and                                                                                               | The keyboard controller<br>input butter is free Next,<br>issuing the BAT command                                                                      | Initialize<br>caches to ini-<br>tial POST val-                |
|      | Set NUM LOCK Status                                                                                                    | to the keyboard con-<br>troller.                                                                                                    | ues                                                           |
|      | Detect CPU Clock,                                                                                                    |                                                                                                    |                                                               |
| 0D   | Read CMOS location<br>14h to find out type of<br>video in use.                                                                            |                                                                                                    |                                                               |
|      | Detect and initialize video adapter.                                                                                                    |                                                                                                    |                                                               |

| Code | Award                                                                               | AMI                                                                                                    | Phoenix4.0/<br>Tandy3000                                   |  |
|------|-------------------------------------------------------------------------------------|----------------------------------------------------------------------------------------------------|------------------------------------------------------------|--|
| 0E   | Test Video Memory,<br>write sign - on message<br>to screen.<br>Setup shadow RAM ?   | The keyboard controller<br>BAT command result has<br>been verified. Next, per-<br>forming any necessary<br>Initialization after the key-                                                                                                    | Initialize I/O<br>component                                |  |
|      | Enable snadew accord-<br>ing to setup.                                              | boaed controller BAT<br>command test                                                                                                    |                                                            |  |
| 05   | Test DMA Cont. 0;<br>BIOS Checksum Test                                             | The initialization after the<br>keyboard controller BAT                                                                                                    | Initialize the<br>local bus IDE                            |  |
|      | Keyboard Detect and<br>Initialization.                                              | The keyboard command byte is written next.                                                                                                    |                                                            |  |
| 10   | Test DMA Controiler 1                                                               | Test DMA The keyboard<br>controller command byte<br>is written. Next, issuing<br>the Pin 23 and 24 Block-<br>ing and unblocking com-<br>mand                                                                                                    | Initialize Pow-<br>er Manage-<br>ment                      |  |
| 11   | Test DMA Page Regis-<br>ters                                                        | Next, checking if <end><br/>or <ins> keys were<br/>pressed during power on.<br/>Initializing CMOS RAM if<br/>the Initialize CMOS RAM<br/>in every boot AMIBIOS<br/>POST option was set in<br/>AMIBCP or the <end><br/>key was pressed.</end></ins></end> | Load alternate<br>registers with<br>initial POST<br>values |  |
| 12   | Reserved                                                                            | Next, disabling DMA con-<br>trollers 1 and 2 and inter-<br>rupt controllers 1 and 2                                                                                                    | Restore CPU<br>control word<br>during warm<br>boot         |  |
| 13   | Reserved                                                                            | The video display has<br>been disabled. Port B has<br>been initialized. Next,<br>initializing the chipset                                                                                                    | Initialize PCI<br>Bus Mastering<br>devices                 |  |
| 14   | Test 8254 Timer 0<br>Counter2                                                       | The 8254 timer test will<br>begin next.                                                                                                    | Initialize key-<br>board con-<br>troller                   |  |
| 15   | Verify 8259 Channel 1<br>Interrupts by Turning Off<br>and On the interrupt<br>Lines |                                                                                                    |                                                            |  |
| 16   | Verify 8259 Channel 2<br>Interrupts by Turning Off<br>and On the Interrupt<br>Lines |                                                                                                    | BIOS ROM<br>checksum                                       |  |

| Code | Award                                                                                  | AMI                                                                                   | Phoenix4.0/<br>Tandy3000                                                          |
|------|----------------------------------------------------------------------------------------|---------------------------------------------------------------------------------------|-----------------------------------------------------------------------------------|
| 17   | Turn Off Interrupts Then<br>Verify No Interrupt Mask<br>Register is On                 |                                                                                       | Initialize<br>cache before<br>memory Auto<br>size                                 |
| 18   | Force an Interrupt and<br>Verify the Interrupt Oc-<br>curred                           |                                                                                       | 8254 timer<br>initialization                                                      |
| 19   | Test Stuck NMI Bits;<br>Verify NMI Can Be<br>Cleared                                   |                                                                                       | The 8254<br>timer test is<br>over. Starting<br>the memory<br>refresh test<br>next |
| 1A   | Display CPU clock                                                                      | The memory refresh line<br>is toggling. Checking the<br>15 second on/off time<br>next | 8237 DMA<br>controller ini-<br>tialization                                        |
| 1B   | reserved                                                                               |                                                                                       |                                                                                   |
| 1C   | Reserved                                                                               |                                                                                       | Reset Pro-<br>grammable<br>Interrupt Con-<br>troller                              |
| 1D   | Reserved                                                                               |                                                                                       |                                                                                   |
| 1E   | Reserved                                                                               |                                                                                       |                                                                                   |
|      | If EISA non – volatile<br>memory checksum is<br>good, execute EISA ini-<br>tialization |                                                                                       |                                                                                   |
|      | If not, execute ISA tests<br>an clear.                                                 |                                                                                       |                                                                                   |
| 1F   | EISA mode flag                                                                         |                                                                                       | 1                                                                                 |
|      | Test EISA configuration<br>memory                                                      |                                                                                       |                                                                                   |
|      | Integrity (checksum &<br>communication inter-<br>face).                                |                                                                                       |                                                                                   |
| 20   | Initialize Slot O (System<br>Board)                                                    |                                                                                       | Test DRAM<br>refresh                                                              |
| 21   | Initialize Slot 1                                                                      |                                                                                       |                                                                                   |

| Code | Award                                                                                                    | AMI                                                                                                    | Phoenix4.0/<br>Tandy3000                                                                                                    |
|------|----------------------------------------------------------------------------------------------------|----------------------------------------------------------------------------------------------------|----------------------------------------------------------------------------------------------------|
| 22   | Initialize Slot 2                                                                                                    |                                                                                                    | Test 8742<br>Keyboard Con-<br>Trolier                                                                                                    |
| 23   | Initialize Slot 3                                                                                                    | Reading the 8042 input port<br>and disabling the MEGAKEY<br>Green PC feature next.<br>Making the BIOS code seg-<br>ment writable and performing<br>any necessary configuration<br>before initializing the interrupt<br>vectors |                                                                                                    |
| 24   | Initialize Slot 4                                                                                                    | The configuration required<br>before interrupt vector initial-<br>ization has completed. Inter-<br>rupt vector initialization is<br>about to begin                                                                             | Set ES seg-<br>ment register to<br>4 GB                                                                                                    |
| 25   | Initialize Slot 5                                                                                                    | Interrupt vector initialization<br>is done. Clearing the pass-<br>word if the POST DIAG<br>awitch is on.                                                                                                    |                                                                                                    |
| 26   | 1.test the excep-<br>tional situation of or<br>protected memory<br>of and main-<br>board. The full trou-<br>ble. VGA displayed<br>normally.lf non-<br>fateful trouble oc-<br>curred, then display<br>error message in<br>VGA otherwise boot<br>operating system,<br>and code 26° is OK<br>code, no any other<br>codes to display | 1. read/write input, output<br>port of 8042 keyboard; ready<br>for revolve mode, continue to<br>get ready for initialization of<br>all data, check the 8042<br>chips on mainbard,<br>2. refere to the left.                    | 1. enable A20<br>adress line,<br>check the A20<br>pins of memory<br>controlling<br>chips, and<br>check circuit,<br>correlated to<br>pins. in memo-<br>ry slot, may be<br>A20 pin and<br>memory pins<br>are not in con-<br>tact, or memory<br>A20 pins bad.<br>2. refere to the<br>left |
| 27   | Initialize Slot 7                                                                                                    | Any initialization before set-<br>ting video mode will be done<br>next                                                                                                    |                                                                                                    |
| 28   | Initialize Slot 8                                                                                                    | Initialization before setting<br>the video mode is complete.<br>Configuring the monochrome<br>mode and color mode set-<br>tings next                                                                                           | Auto size<br>DRAM                                                                                                    |

| Code | Award                                                                        | АМІ                                                                                                    | Phoenix4.0/<br>Tandy3000                                              |
|------|------------------------------------------------------------------------------|----------------------------------------------------------------------------------------------------|-----------------------------------------------------------------------|
| 29   | Initialize Slot 9                                                            |                                                                                                    | Initialize POST<br>Memory Man-<br>ager                                |
| 2A   | Initialize Slot 10                                                           | Initializing the different bus<br>system, static, and output<br>devices, if present                                                                    | Clear 512 KB<br>base RAM                                              |
| 2B   | Initialize Slot 11                                                           | Passing control to the video<br>ROM to perform any required<br>configuration before the<br>video ROM test.                                             |                                                                       |
| 2C   | Initialize Slot 12                                                           | All necessary processing be-<br>fore passing control to the<br>video ROM is done. Looking<br>for the video ROM next and<br>passing control to it.      | RAM failure on<br>address line<br>xxxx *                              |
| 2D   | Initialize Slot 13                                                           | The video ROM has returned<br>control to BIOS POST Per-<br>forming any required pro-<br>cessing after the video ROM<br>had control                     |                                                                       |
| 2E   | Initialize Slot 14                                                           | Completed pest - video ROM<br>test processing. If the EGA/<br>VGA controller is not found,<br>performing the display mere-<br>ory Read/write test next | RAM failure on<br>data bits<br>Xxxx * of low<br>byte of memory<br>bus |
| 2F   | Initialize Slot 15                                                           | The EGA/VGA controller<br>was not found. The display<br>memory reed/write test is<br>about to begin                                                    | Enable cache<br>before system<br>BIOS shadow                          |
| 30   | Size Base Memory<br>From 256K to 640K<br>and Extended<br>Memory Above<br>1MB | The display memory read/<br>write test passed. Look for<br>retrace checking next                                                                       |                                                                       |
| 31   | Test Base Memory<br>From 256K to 640K<br>and Extended<br>Memory Above<br>1MB | The display memory read/<br>write test or retrace checking<br>failed. Performing the alter-<br>nate display memory read/<br>write test next            |                                                                       |
| 32   | If EISA Mode, Test<br>EISA Memory<br>Found in Slots Ini-<br>tialization      | The alternate display memo-<br>ry read/write test passed.<br>Looking for alternate display<br>retrace checking next.                                   | Test CPU<br>Bus-clock fre-<br>quency                                  |
| 33   | Reserved                                                                     |                                                                                                    | Initialize<br>Phoen⁄x Dis-<br>patch manager                           |

| Code | Award                                                                              | AMI                                                                                                    | Phoenix4.0/<br>Tandy3000                            |
|------|------------------------------------------------------------------------------------|----------------------------------------------------------------------------------------------------|-----------------------------------------------------|
| 34   | Reserved                                                                           | Video display checking is<br>over. Setting the display<br>mode next.                                       |                                                     |
| 35   | Reserved                                                                           |                                                                                                    |                                                     |
| 36   | Reserved                                                                           |                                                                                                    | Warm start and<br>shut down                         |
| 37   | Reserved                                                                           | The display mode is set.<br>Displaying the power on<br>message next                                        |                                                     |
| 38   | Reserved                                                                           | Initializing the bus input, IPL,<br>general devices next, if pre-<br>sent                                  | Shadow system<br>BIOS ROM                           |
| 39   | Reserved                                                                           | Displaying bus initialization error messages.                                                              |                                                     |
| 3A   | Reserved                                                                           | The new cursor position has<br>been read and saved. Dis-<br>playing the Hit <del> mes-<br/>sage next</del> | Auto size cache                                     |
| 3B   | Reserved                                                                           | The Hit <del> message is<br/>displayed. The protected<br/>mode memory test is about to<br/>start.</del>    |                                                     |
| зс   | Setup Enabled                                                                      |                                                                                                    | Advanced con-<br>figuration of<br>chipset registers |
| 3D   | Detect if Mouse is<br>Present, Initialize<br>Mouse, Install Inter-<br>rupt Vectors |                                                                                                    | Load alternate<br>registers with<br>CMOS values     |
| 3E   | Initialize Cache Con-<br>troller                                                   |                                                                                                    |                                                     |
| 3F   | Reserved                                                                           |                                                                                                    |                                                     |
| 40   | Display Virus Protest<br>Disable or Enable                                         | Preparing the descriptor tables<br>next                                                                    |                                                     |
| 41   | Initialize Floppy Disk<br>Drive Controller and<br>Any Drives                       |                                                                                                    | Initialize extend-<br>ed memory for<br>RomPilot     |
| 42   | Initialize Hard Drive<br>Controller and Any<br>Drives                              | The descriptor tables are pre-<br>pared. Enteling protected<br>mode for the memory test<br>next            | Initialize interrupt<br>vectors                     |
| 43   | Detect and Initialize<br>Serial & Parallel<br>Ports and Game Port                  | Entered protected mode. En-<br>abling interrupts for diagnos-<br>tics mode next.                           |                                                     |

| Code | Award                                     | AMI                                                                                                    | Phoenix4.0/<br>Tandy3000                       |
|------|-------------------------------------------|----------------------------------------------------------------------------------------------------|------------------------------------------------|
| 44   | Reserved                                  | Interrupts enabled if the diag-<br>nostics switch is on. Initializ-<br>ing data to check memory<br>wraparound at 0:0 next.                                                                                                    |                                                |
| 45   | Detect and Initialize<br>Math Coprocessor | Data initialized. Checking for<br>memory wraparound at 0: 0<br>and finding the total system<br>memory size next                                                                                                    | POST device<br>initialization                  |
| 46   | Reserved                                  | The memory wraparound test<br>is done. Memory size calcu-<br>lation has been done. Writing<br>patterns to test memory next                                                                                                    | Check ROM<br>copyright notice                  |
| 47   | Reserved                                  | The memory pattern has<br>been written to extended<br>memory. Writing patterns to<br>the base 640 KB memory<br>next.                                                                                                    | Initialize 120<br>support                      |
| 48   | Reserved                                  | Patterns written in base<br>memory. Determining the<br>amount of memory below 1<br>MB next.                                                                                                    | Check video<br>configuration a-<br>gainst CMOS |
| 49   | Reserved                                  | The amount of memory below<br>1 MB has been found and<br>verified. Determining the<br>amount of memory above 1<br>MB memory next.                                                                                                    | initialize PCI<br>bus and de-<br>vices         |
| 4A   | Reserved                                  |                                                                                                    | Initialize all<br>video adapters<br>in system  |
| 4B   | Reserved                                  | The amount of memory<br>above 1 MB has been found<br>and verified. Checking for a<br>soft reset and clearing the<br>memory below 1 MB for the<br>soft reset next. If this is a<br>power on situation, going to<br>checkpoint 4Eh next. | QuletBoot start<br>(optional)                  |
| 4C   | Reserved                                  | The memory below 1 MB has<br>been cleared via a soft reset.<br>Clearing the memory above 1<br>MB next.                                                                                                    | Shadow video<br>BIOS ROM                       |
| 4D   | Reserved                                  | The memory above 1 MB<br>has been cleared via a soft<br>reset. Saving the memory<br>size next. Going to check-<br>point 52h next                                                                                                    |                                                |

| Code | Award                                                                                    | AMI                                                                                                    | Phoenix4.0/<br>Tandy3000                 |
|------|------------------------------------------------------------------------------------------|----------------------------------------------------------------------------------------------------|------------------------------------------|
| 4E   | Reboot if Manufac-<br>turing Mode; If not,<br>Display Messages<br>and Enter Setup        | The memory tesl started, but<br>not as the result of a soft<br>reset. Displaying the first 64<br>KB memory size next.                                        | Display BIOS<br>copyright notice         |
| 4F   | Ask Password Se-<br>curity (Optional)                                                    | The memory size display has<br>started. The display is up-<br>dated during the memory<br>test. Performing the se-<br>quential and random memory<br>test next | Initialize Multi-<br>Boot                |
| 50   | Write All CMOS<br>Values Back to<br>RAM and Clear                                        | The memory below 1 MB has<br>been tested and initialized.<br>Adjusting the displayed<br>memory size fot relocation<br>and shadowing next                     | Display CPU<br>type and speed            |
| 51   | Enable Parity<br>Checker. Enable<br>NMI, Enable Cache<br>Before Boot                     | The memory size display<br>was adjusted for relocation<br>and shadowing. Testing the<br>memory above 1 MB next.                                              | Initialize EISA<br>board                 |
| 52   | Initialize Option<br>ROMs from C8000h<br>to EFFFFh or if FS-<br>CAN Enabled to<br>F7FFFh | The memory above 1 MB<br>has been tested and initial-<br>ized. Saving the memory<br>size information next.                                                   | Test keyboard                            |
| 53   | Initialize Time Value<br>in 40h: BIOS Area                                               | The memory size information<br>and the CPU registers are<br>saved. Entering real mode<br>next.                                                               |                                          |
| 54   |                                                                                          | Shutdown was successful.<br>The CPU is in real mode.<br>Disabling the Gate A20 line,<br>parity, and the NMI next                                             | Set key click if<br>enabled              |
| 56   |                                                                                          |                                                                                                    | Enable USB<br>devices                    |
| 57   |                                                                                          | The A20 address line, pari-<br>ty, and the NMI are dis-<br>abled. Adjusling the memory<br>size depending on relocation<br>and shadowing next.                |                                          |
| 58   |                                                                                          | The memory size was ad-<br>justed for relocation and<br>shadowing. Clearing the Hit<br><del> message next</del>                                              | Test for unex-<br>pected Inter-<br>rupts |

| Code | Award                                                                                                    | AMI                                                                                                    | Phoenix4.0/<br>Tandy3000                              |
|------|----------------------------------------------------------------------------------------------------|----------------------------------------------------------------------------------------------------|-------------------------------------------------------|
| 59   |                                                                                                    | The Hit <del> mes-<br/>sage is cleared. The<br/><wait> message<br/>is displayed. Starting the<br/>DMA and interrupt con-<br/>troller test next,</wait></del> | Initialize<br>POST display<br>service                 |
| 5A   |                                                                                                    |                                                                                                    | Display<br>prompt<br>Press F2 to<br>enter SET-<br>UP' |
| 5 B  |                                                                                                    |                                                                                                    | Disable CPU<br>cache                                  |
| 5C   |                                                                                                    |                                                                                                    | Test RAM be-<br>tween 512<br>and 640 kB               |
| 60   | Setup virus protection<br>(boot sector protection)<br>functionality according to<br>setup setting.               | The DMA page register<br>test passed. Performing<br>the DMA Controller 1<br>base register test next.                                                         | Test extended<br>memory                               |
|      | Try to turn on level 2<br>cache (if L2 cache al-<br>ready turned on in post<br>3D, this part will be<br>skipped) |                                                                                                    |                                                       |
| 61   | Sat the boot up speed<br>according to setup set-<br>ting                                                         |                                                                                                    |                                                       |
|      | Last chance for chipset<br>initialization                                                                        |                                                                                                    |                                                       |
|      | Last chance for power<br>management initializa-<br>tion (Green BIOS Only)                                        |                                                                                                    |                                                       |
|      | Show the system con-<br>figuration table                                                                         |                                                                                                    |                                                       |
|      | Setup NUM Lock Status<br>According to Setup val-<br>ues                                                          | The DMA controller 1<br>base register test passed.<br>Performing the DMA con-<br>troller 2 base register test                                                | Test extended<br>memory ad-<br>dress lines            |
| 62   | Program the NUM lock.<br>typematic rate & type-<br>matic speed according<br>to setup setting                     | next                                                                                                    |                                                       |

| Code | Award                                                                                                    | AMI                                                                                                    | Phoenix4.0/<br>Tandy3000                                    |
|------|----------------------------------------------------------------------------------------------------|----------------------------------------------------------------------------------------------------|-------------------------------------------------------------|
| 63   | If there is any changes<br>in the hardware config-<br>uration. update the ES-<br>CD information (PnP<br>BIOS only) |                                                                                                    |                                                             |
|      | Clear memory that have<br>been used                                                                                |                                                                                                    |                                                             |
|      | Boot system via INT<br>19h                                                                                         |                                                                                                    |                                                             |
| 64   |                                                                                                    |                                                                                                    | Jump to<br>UserPatch1                                       |
| 65   |                                                                                                    | The DMA controller 2<br>base register test passed<br>Programming DMA con-<br>trollers 1 and 2 next        |                                                             |
| 66   |                                                                                                    | Completed programming<br>DMA controllers 1 and 2<br>Initializing the 8259 inter-<br>rupt controller next. | Configure ad-<br>vanced cache<br>registers                  |
| 67   |                                                                                                    | Completed 8259 interrupt<br>controller initialization                                                     | Initialize Multi<br>Processor<br>APIC                       |
| 68   |                                                                                                    |                                                                                                    | Enable exter-<br>nal and CPU<br>caches                      |
| 69   |                                                                                                    |                                                                                                    | Setup System<br>Management<br>Mode (SMM)<br>area            |
| 6A   |                                                                                                    |                                                                                                    | Display exter-<br>nal L2 cache<br>size                      |
| 6B   |                                                                                                    |                                                                                                    | Load custom<br>defaults<br>(optional)                       |
| 6C   |                                                                                                    |                                                                                                    | Display shad-<br>ow – area<br>message                       |
| 6E   |                                                                                                    |                                                                                                    | Display possi-<br>ble high ad-<br>dress for UMB<br>recovery |
| 6F   |                                                                                                    |                                                                                                    |                                                             |

| Code | Award | AMI                                                                                                    | Phoenix4.0/<br>Tandy3000                        |
|------|-------|----------------------------------------------------------------------------------------------------|-------------------------------------------------|
| 70   |       |                                                                                                    | Display error message                           |
| 71   |       |                                                                                                    |                                                 |
| 72   |       |                                                                                                    | Check for configuration<br>errors               |
| 76   |       |                                                                                                    | Check for keyboard er-<br>rors                  |
| 7C   |       |                                                                                                    | Set up hardware inter-<br>rupt vectors          |
| 7 D  |       |                                                                                                    | Initialize Intelligent Sys-<br>tem Monitoring   |
| 7E   |       |                                                                                                    | Initialize coprocessor if<br>present            |
| 7F   |       | Extended NMI source enabling<br>is in progress.                                                                                            |                                                 |
| 80   |       | The keyboard test has started.<br>Clearing the output buffer and<br>checking for stuck keys. Issuing<br>the keyboard reset command<br>next | Disable onboard Super<br>I/O ports and IRQs     |
| 81   |       | A keyboard reset error or stuck<br>key was found. Issuing the<br>keyboard controller interface test<br>command next                        | Late POST device ini-<br>tialization            |
| 82   |       | The keyboard controller inter-<br>face test completed. Wirting the<br>command byte and initializing<br>the circular buffer next.           | Detect and install ex-<br>ternal RS232 ports    |
| 83   |       | The command byte was written<br>and global data initialization has<br>completed. Checking for a<br>locked key next                         | Configure non – MCD<br>IDE controllers          |
| 84   |       | Locked key checking is over.<br>Checking for a memory size<br>mismatch with CMOS RAM data<br>next                                          | Detect and install ex-<br>ternal parallel ports |
| 85   |       | The memory size check is<br>done. Displaying a soft error<br>and checking for a password or<br>bypassing WINBIOS Setup<br>next.            | Initialize PC – compati-<br>ble PnP ISA devices |
| 86   |       | The password was checked.<br>Performing any required pro-<br>gramming before WINBIOS<br>Setup next                                         | Re – initialize onboard<br>I / O ports.         |

| Code | Award | АМІ                                                                                                    | Phoenix4.0/<br>Tandy3000                                    |
|------|-------|----------------------------------------------------------------------------------------------------|-------------------------------------------------------------|
| 87   |       | The programming before WIN-<br>BIOS Setup has completed<br>Uncompressing the WINBIOS<br>Setup code and executing the<br>AMIBIOS Setup or WINBFOS<br>Setup utility next                        | Configure Motherboard<br>Configurable Devices<br>(optional) |
| 88   |       | Returned from WINBIOS Setup<br>end cleared the screen. Per-<br>forming any necessary pro-<br>gramming after WINBIOS Set-<br>up next                                                           | Initialize BIOS Data<br>Area                                |
| 89   |       | The programming after WIN-<br>BIOS Setup has completed.<br>Displaying the power on screen<br>message next                                                                                     | Enable Non – Mask-<br>able Interrupts (NMIs)                |
| 8A   |       |                                                                                                    | Initialize Extended<br>BIOS Data Area                       |
| 8B   | -     | The first screen message has<br>been displayed. The<br><wait> message is<br/>displayed. Performing the PS/<br/>2 mouse check and extended<br/>BIOS data area allocation<br/>check next</wait> | Test and initialize PS/<br>2 mouse                          |
| 8C   |       | Programming the WINBIOS<br>Setup options next                                                                                                    | Initialize floppy con-<br>troller                           |
| 8D   |       | The WINBIOS Setup options<br>are programmed. Resetting<br>the hard disk controller next                                                                                                    |                                                             |
| 8E   |       | The hard disk controller has<br>been reset. Configuring the<br>floppy drive controller next                                                                                                   |                                                             |
| 8F   |       |                                                                                                    | Determine number of<br>ATA drives (optional)                |
| 90   |       |                                                                                                    | Initialize hard - disk<br>controllers                       |
| 91   |       | The floppy drive controller has<br>been configured. Configuring<br>the hard disk drive controller<br>next.                                                                                    | Initialize local – bus<br>hard – disk controllers           |
| 92   |       |                                                                                                    | Jump to UserPatch2                                          |
| 93   |       |                                                                                                    | Build MPTABLE for<br>multi – processor<br>boards            |

| Code | Award | AMI                                                                                                    | Phoenix4. 0/<br>Tandy3000                                                        |
|------|-------|----------------------------------------------------------------------------------------------------|----------------------------------------------------------------------------------|
| 95   |       | Initializing bus adaptor ROMs<br>from C8000h through D8000                                                                                                    | hinstall CD ROM for boot                                                         |
| 96   |       | Initializing before passing con-<br>trol to the adaptor ROM at<br>C800                                                                                                    | Clear huge ES seg-<br>ment register                                              |
| 97   |       | Initialization before the C800<br>adaptor ROM gains control has<br>completed. The adaptor ROM<br>check is next.                                                                    | Fix up Multi Processor<br>table                                                  |
| 98   |       | The adaptor ROM had control<br>and has now returned control<br>to BIOS POST. Performing<br>any required processing after<br>the option ROM returned con-<br>trolA                  | Search for option<br>ROMs. One long, two<br>short beeps on check-<br>sum failure |
| 99   |       | Any initialization required after<br>the option ROM test has com-<br>pleted. Configuring the timer<br>data area and printer base ad-<br>dress next.                                | Check for SMART<br>Drive (optional)                                              |
| 9A   |       | Set the timer and printer base<br>addresses. Setting the RS –<br>232 base address next.                                                                                            | Shadow option ROMs                                                               |
| 9B   |       | Returned after setting the<br>RS – 232 base address. Per-<br>forming any required initializa-<br>tion before the Coprocessor<br>test next.                                         |                                                                                  |
| 9С   |       | Required initialization before<br>the Coprocessor test is over.<br>Initializing the Coprocessor<br>next                                                                            | Set up Power Man-<br>agement                                                     |
| 9D   |       | Coprocessor initialized. Per-<br>forming any required initializa-<br>tion after the Coprocessor test<br>next.                                                                      | Initialize security en-<br>gine (optional)                                       |
| 9E   |       | Initialization after the Copro-<br>cessor test is complete.<br>Checking the extended key-<br>board, keyboard ID, and Num<br>Lock key next. Issuing the<br>keyboard ID command next | Enable hardware inter-<br>rupts                                                  |
| 9F   |       |                                                                                                    | Determine number of<br>ATA and SCSI drives                                       |
| AO   |       |                                                                                                    | Set time of day                                                                  |

| Code       | Award                                                  | AMI                                                                                                    | Phoenix4.0/<br>Tandy3000  |
|------------|--------------------------------------------------------|----------------------------------------------------------------------------------------------------|---------------------------|
| A1         |                                                        |                                                                                                    | Check key lock            |
| A2         |                                                        | Displaying any soft error next                                                                                                    |                           |
| A3         |                                                        | The soft error display has<br>completed. Setting the key-<br>board typematic rate next.                                                   |                           |
| A4         |                                                        | The keyboard typematic rate is set. Programming the memory wait states next                                                               | Initialize typematic rate |
| A5         |                                                        | Memory wait state program-<br>ming is over. Clearing the<br>screen and enabling parity and<br>the NMI next                                |                           |
| A7         |                                                        | NMI and parity enabled. Per-<br>forming any initialization re-<br>quired before passing control to<br>the adaptor ROM at E000<br>next.    |                           |
| A8         |                                                        | Initialization before passing<br>control to the adaptor ROM at<br>E000h completed. Passing<br>control to the adaptor ROM at<br>E000h next | Erase F2 prompt           |
| A9         |                                                        | Returned from adaptor ROM at<br>E000h control. Performing any<br>initialization required after the<br>E000 option ROM had control<br>next |                           |
| <b>A</b> A |                                                        | Initialization after E000 option<br>ROM control has completed.<br>Displaying the system configu-<br>ration next                           | Scan for F2 key stroke    |
| AB         |                                                        | Uncompressing the DMI data<br>and executing DMI POST ini-<br>tialization next                                                             |                           |
| AC         |                                                        |                                                                                                    | Enter SETUP               |
| AE         |                                                        |                                                                                                    | Clear boot flag           |
| во         | If Inter-<br>rupts Oc-<br>curs in<br>Protected<br>Mode | The system configuration is<br>displayed.                                                                                                 | Check for errors          |

| Code | Award                                                                                                    | АМІ                                 | Phoenix4.0/<br>Tandy3000                           |
|------|----------------------------------------------------------------------------------------------------|-------------------------------------|----------------------------------------------------|
| B1   | If Unmasked NMI Oc-<br>curs, Display Press<br>F1 to Disable NMI, F2<br>Reboot                                                 | Copying any code to specific areas. | Inform RomPilot<br>about the end of<br>POST.       |
| B2   |                                                                                                    |                                     | POST done –<br>prepare to boot<br>operating system |
| B3   |                                                                                                    |                                     |                                                    |
| B4   |                                                                                                    |                                     | 1 One short beep<br>before boot                    |
| B5   |                                                                                                    |                                     | Terminate Quiet-<br>Boot (optional                 |
| B6   |                                                                                                    |                                     | Check password<br>(optional)                       |
| 87   |                                                                                                    |                                     | Initialize ACP1<br>BIOS                            |
| B8   |                                                                                                    |                                     |                                                    |
| B9   |                                                                                                    |                                     | Prepare Boot                                       |
| ВА   |                                                                                                    |                                     | Initialize SMBIOS                                  |
| 88   |                                                                                                    |                                     | Initialize PnP Op-<br>tion ROMs                    |
| вс   |                                                                                                    |                                     | Clear parity<br>checkers                           |
| BD   |                                                                                                    |                                     | Display MultiBoot<br>menu                          |
| BE   | Program chipset reg-<br>isters with power on<br>BIOS defaults                                                                 |                                     | Clear screen<br>(optional)                         |
|      | Program the rest of<br>the chipset's value<br>according to setup<br>(later setup value<br>program)                            |                                     | Check virus and<br>backup reminders                |
| BF   | If auto configuration is<br>enabled, programmed<br>the chipset with pre-<br>defined values in the<br>MODBINable Auto<br>Table |                                     |                                                    |

| Code | Award                                                                                                    | AMI | Phoenix4.0/<br>Tandy3000                         |
|------|----------------------------------------------------------------------------------------------------|-----|--------------------------------------------------|
|      | Turn off OEM specific cache, shadow                                                                                                    |     | Try to boot with<br>INT 19                       |
| со   | Initialize standard de-<br>vices with default val-<br>ues: DMA controller<br>(8237); Pro-<br>grammable Interrupt<br>Controller (8259);<br>Programmable Interval<br>Timer (8254); RTC<br>chip. |     |                                                  |
| C1   | OEM Specific – Test to<br>Size On – Board<br>Memory                                                                                                    |     | Initialize POST<br>Error Manager<br>(PEM)        |
| C2   |                                                                                                    |     | Initialize error<br>logging                      |
|      | Test the first 256K<br>DRAM                                                                                                    |     | Initialize error<br>display function             |
| Сз   | Expand the com-<br>pressed codes into<br>temporary DRAM area<br>including the com-<br>pressed system BIOS<br>& Option ROMs.                                                                   |     |                                                  |
| C4   |                                                                                                    |     | Initialize system<br>error handler               |
| C5   | OEM Specific – Early<br>Shadow Enable for<br>Fast Boot                                                                                                    |     | PnPnd dual<br>CMOS (optional)                    |
| C6   | External Cache Size<br>Detection                                                                                                    |     | Initialize note<br>dock (optional)               |
| C7   |                                                                                                    |     | Initialize note<br>dock late                     |
| Св   |                                                                                                    |     | Force check<br>(optional)                        |
| C9   |                                                                                                    |     | Extended check-<br>sum (optional)                |
| CA   |                                                                                                    |     | Redirect Int 15h<br>to enable remote<br>keyboard |

| Code | Award | AMI                                                                                                    | Phoenix4.0/<br>Tandy3000                                                                                   |
|------|-------|----------------------------------------------------------------------------------------------------|----------------------------------------------------------------------------------------------------|
| св   |       |                                                                                                    | Redirect Int 13h<br>to Memory Tech-<br>nologies Devices<br>such as ROM,<br>RAM, PCMCIA,<br>and serial disk |
| сс   |       |                                                                                                    | Redirect Int 10h to enable remote serial video                                                             |
| CD   |       |                                                                                                    | Re – map I/O<br>and memory for<br>PCMCIA                                                                   |
| CE   |       |                                                                                                    | Initialize digitizer<br>and display mes-<br>sage                                                           |
| DO   |       | The NMI is disabled.<br>Power on delay is start-<br>ing. Next, the initializa-<br>tion code checksum will<br>be verified.                                                                   |                                                                                                    |
| D1   |       | Initializing the DMA<br>controller, performing<br>the keyboard controller<br>BAT test, starting<br>memory refresh, and<br>entering 4 GB flat mode<br>next.                                  |                                                                                                    |
| D2   |       |                                                                                                    | Unknown inter-<br>rupt                                                                                     |
| D3   |       | Starting memory sizing<br>next                                                                                                    |                                                                                                    |
| D4   |       | Returning to real mode.<br>Executing any OEM<br>patches and setting the<br>stack next.                                                                                                    |                                                                                                    |
| D5   |       | Passing control to the<br>uncompressed code in<br>shadow RAM at E000:<br>0000h. The initialization<br>code is copied to seg-<br>ment 0 and control will<br>be transferred to seg-<br>ment 0 |                                                                                                    |

| Code | Award              | AMI                                                                                                    | Phoenix4.0/<br>Tandy3000       |
|------|--------------------|----------------------------------------------------------------------------------------------------|--------------------------------|
| D6   |                    | Control is in segment 0<br>Next, checking if<br><ctri> <home><br/>was pressed and verify-<br/>ing the system BIOS<br/>checksum. If either<br/><ctri> <home><br/>was pressed or the sys-<br/>tem BIOS checksum is<br/>bad, next will go to<br/>checkpoint code E0h.<br/>Otherwise, going to<br/>checkpoint code D7h.</home></ctri></home></ctri> |                                |
| EO   |                    | The onboard floppy<br>controller if available is<br>initialized. Next, begin-<br>ning the base 512 KB<br>memory test                                                                                                    | Initialize the<br>chipset      |
| E1   | E1 Setup - Page E1 | Initializing the interrupt<br>vector table next                                                                                                    | Initialize the<br>bridge       |
| E2   | E2 Setup - Page E2 | Initializing the DMA and<br>Interrupt controllers<br>next.                                                                                                    | Initialize the CPU             |
| E3   | E3 Setup - Page E3 |                                                                                                    | Initialize system<br>timer     |
| E4   | E4 Setup - Page E4 |                                                                                                    | Initialize system              |
| E5   | E5 Setup - Page E5 |                                                                                                    | Check force re-<br>covery boot |
| E6   | E6 Setup - Page E6 | Enabling the floppy drive<br>controller and Timer<br>IRQs. Enabling internal<br>cache memory.                                                                                                    | Checksum BIOS<br>ROM           |
| E7   | E7 Setup – Page E7 |                                                                                                    | Go to BIOS                     |
| E8   | E8 Setup - Page E8 |                                                                                                    | Set Huge Seg-<br>ment          |
| E9   | E9 Setup – Page E9 |                                                                                                    | Initialize Multi<br>Processor  |
| EA   | EA Setup - Page EA |                                                                                                    | Initialize OEM<br>special code |
| EB   | EB Setup - Page EB |                                                                                                    | Initialize PIC and<br>DMA      |

| Code | Award               | AMI                                                                                                    | Phoenix4.0/<br>Tandy3000                   |
|------|---------------------|----------------------------------------------------------------------------------------------------|--------------------------------------------|
| EC   | EC Setup - Page EC  |                                                                                                    | Initialize Memory<br>type                  |
| ED   | ED Setup - Page ED  | Initializing the floppy<br>drive.                                                                                          | Initialize Memory<br>size                  |
| EE   | EE Setup – Page ĖE  | Looking for a floppy<br>diskette in drive A:<br>Reading the first sector<br>of the diskette                                | Shadow Boot<br>Block                       |
| EF   | EF Setup – Page EF  | A read error occurred<br>while reading the floppy<br>drive in drive A:                                                     | System memory<br>test                      |
| FO   |                     | Next, searching for the<br>AMIBOOT. ROM file in<br>the root directory.                                                     | Initialize interrupt<br>vectors            |
| F1   |                     | The AMIBOOT. ROM file<br>is not in the root direc-<br>tory                                                                 | Initialize Run<br>Time Clock               |
| F2   |                     | Next, reading and ana-<br>lyzing the floppy diskette<br>FAT to find the clusters<br>occupied by the AMI-<br>BOOT. ROM file | Initialize video                           |
| F3   |                     | Next, reading the AMI-<br>BOOT ROM file, cluster<br>by cluster.                                                            | Initialize System<br>Management<br>Manager |
| F4   |                     | The AMIBOOT. ROM file<br>is not the correct size                                                                           | Output one beep                            |
| F5   |                     | Next, disabling internal<br>cache memory.                                                                                  | Clear Huge Seg-<br>ment                    |
| F6   |                     |                                                                                                    | Boot to Mini DOS                           |
| F7   |                     |                                                                                                    | Boot to Full DOS                           |
| FB   |                     | Next, detecting the type<br>of flash ROM.                                                                                  |                                            |
| FC   |                     | Next, erasing the flash ROM.                                                                                               |                                            |
| FD   |                     | Next, programming the<br>flash ROM                                                                                         |                                            |
| FF   | Int 19 Boot Attempt | Flash ROM program-<br>ming was successful.<br>Next, restarting the<br>system BIOS.                                         |                                            |

### 7. Description of beep code

| 1 beep   | DRAM Refresh Failure. Try reseating the memory first. If<br>the error still occurs, replace the memory with known<br>good chips.                                                                                                    |  |
|----------|----------------------------------------------------------------------------------------------------|--|
| 2 beeps  | Parity Error in First 64K RAM. Try reseating the memory<br>first. If the error still occurs, replace the memory with<br>known good chips.                                                                                                    |  |
| 3 beeps  | Base 64K RAM Failure. Try reseating the memory first. If<br>the error still occurs, replace the memory with known<br>good chips.                                                                                                    |  |
| 4 beeps  | System timer failure                                                                                                    |  |
| 5 beeps  | Process failure                                                                                                    |  |
| 6 beeps  | Keyboard Controller 8042 - Gate A20 Error. try reseat-<br>ing the keyboard controller chip. If the error still occurs,<br>replace the keyboard chip. If the error persists, check<br>parts of the system relating to the keyboard, e.g. try<br>another keyboard, check to see if the system has a key-<br>board fuse |  |
| 7 beeps  | Processor, Virtual Mode Exception Interrupt Error                                                                                                    |  |
| 8 beeps  | Display Memory Read/Write Test Failure (Non – fatal).<br>Replace the video card or the memory on the video card.                                                                                                    |  |
| 9 beeps  | ROM BIOS Checksum (32KB at F800: 0) Failed. It is not<br>likely that this error can be corrected by reseating the<br>chipsConsult the motherboard supplier or an AMI prod-<br>uct distributor for replacement part(s).                                                                                               |  |
| 10 beeps | CMOS Shutdown Register Read/Write Error                                                                                                    |  |
| 11 beeps | Cache memory error                                                                                                    |  |

(1) AMI BIOS beep codes (fatal error)

(2)AMI BIOS beep codes (Non - fatal errof)

| 2 short        | POST Failure - One or more of the hardware tests has failed                                          |
|----------------|----------------------------------------------------------------------------------------------------|
| 1 long 2 short | An error was encountered in the video BIOS ROM, or a horizontal retrace failure has been encountered |
| 1 long 3 short | Conventional / Extended memory failure                                                               |
| 1 long 8 short | Display / Retrace test failed                                                                        |

#### (3) Award BIOS beep codes

| 1 short        | No error during POST                             |
|----------------|--------------------------------------------------|
| 2 short        | Any Non - fatal error, enter CMOS SETUP to reset |
| 1 long 1 short | RAM or motherboard error                         |

| 1 long 2 short | Video Error, Cannot Initialize Screen to Display Any in-<br>formation |
|----------------|-----------------------------------------------------------------------|
| 1 long 3 short | Keyboard Controller error                                             |
| 1 long 9 short | Flash RAM /EPROM (which on the motherboard) error.<br>(BIOS error)    |
| Long beep      | Memory bank is not plugged well, or broken.                           |
|                | (4) Phoenix BIOS beep codes                                           |
| Beep Code      | Description / What to Check                                           |
| 1-1-1-3        | Verify Real Mode                                                      |
| 1-1-2-1        | Get CPU type.                                                         |
| 1 - 1 - 2 - 3  | Initialize system hardware.                                           |
| 1-1-3-1        | Initialize chipset registers with initial POST values.                |
| 1-1-3-2        | Set in POST flag.                                                     |
| 1-1-3-3        | Initialize CPU registers.                                             |
| 1-1-4-1        | Initialize cache to mitial POST values.                               |
| 1-1-4-3        | Initialize I/O.                                                       |
| 1-2-1-1        | Initialize Power Management.                                          |
| 1-2-1-2        | Load alternate registers with initial POST values.                    |
| 1-2-1-3        | Jump to User Patch0                                                   |
| 1-2-2-1        | Initialize keyboard controlier.                                       |
| 1-2-2-3        | BIOS ROM checksum.                                                    |
| 1-2-3-1        | 8254 timer initialization.                                            |
| 1-2-3-3        | 8237 DMA controller initialization.                                   |
| 1-2-4-1        | Reset Programmable Interrupt Controller.                              |
| 1-3-1-1        | Test DRAM refresh.                                                    |
| 1-3-1-3        | Test 8742 Keyboard Controller.                                        |
| 1-3-2-1        | Set ES segment to register to 4 GB.                                   |
| 1-3-3-1        | 28 Autosize DRAM.                                                     |
| 1-3-3-3        | Clear 512K base RAM.                                                  |
| 1-3-4-1        | Test 512K base address lines.                                         |
| 1-3-4-3        | Test 512K base memory.                                                |
| 1-4-1-3        | Test CPU bus - clock frequency.                                       |
| 1-4-2-4        | Reinitialize the chipset.                                             |
| 1-4-3-1        | Shadow system BIOS ROM.                                               |
| 1-4-3-2        | Reinitialize the cache.                                               |
| 1-4-3-3        | Autosize cache.                                                       |
| 1-4-4-1        | Configure advanced chipset registers.                                 |
| 1-4-4-2        | Load alternate registers with CMOS values                             |

| 2 - 1 - 1 - 1 | Set Initial CPU speed.                      |
|---------------|---------------------------------------------|
| 2-1-1-3       | Initialize interrupt vectors.               |
| 2-1-2-1       | Initialize BIOS interrupts.                 |
| 2-1-2-3       | Check ROM copyright notice.                 |
| 2-1-2-4       | Initialize manager for PCI Options ROMs.    |
| 2 - 1 - 3 - 1 | Check video configuration against CMOS.     |
| 2 - 1 - 3 - 2 | Initialize PCI bus and devices.             |
| 2-1-3-3       | Initialize all video adapters in system.    |
| 2-1-4-1       | Shadow video BIOS ROM.                      |
| 2-1-4-3       | Display copyright notice.                   |
| 2-2-1-1       | Display CPU type and speed.                 |
| 2-2-1-3       | Test keyboard.                              |
| 2-2-2-1       | Set key click if enabled.                   |
| 2-2-2-3       | 56 Enable keyboard.                         |
| 2-2-3-1       | Test for unexpected interupts.              |
| 2-2-3-3       | Display prompt * Press F2 to enter SETUP*   |
| 2-2-4-1       | Test RAM between 512 and 640k.              |
| 2-3-1-1       | Test expanded memory                        |
| 2-3-1-3       | Test extended memory address lines.         |
| 2-3-2-1       | Jump to User Patch1.                        |
| 2 - 3 - 2 - 3 | Configure advanced cache registers.         |
| 2-3-3-1       | Enable external and CPU caches.             |
| 2-3-3-3       | Display extemal cache size.                 |
| 2-3-4-1       | Display shadow message.                     |
| 2-3-4-3       | Display non - disposable segments.          |
| 2-4-1-1       | Display error messages.                     |
| 2-4-1-3       | Check for configuration errors.             |
| 2-4-2-1       | Test real - time clock.                     |
| 2-4-2-3       | Check for keyboard errors                   |
| 2-4-4-1       | Set up hardware interrupts vectors.         |
| 2 - 4 - 4 - 3 | Test coprocessor ot present.                |
| 3-1-1-1       | Disable onboard I / O ports.                |
| 3-1-1-3       | Detect and install external Rs232 ports.    |
| 3 - 1 - 2 - 1 | Detect and install external parallel ports. |
| 3-1-2-3       | Re - Initialize onboard I/O ports.          |
| 3-1-3-1       | Initialize BIOS Data Area.                  |
| 3-1-3-3       | Initialize Extended BIOS Data Area.         |
| 3-1-4-1       | Initialize floppy controller.               |

| 3-2-1-1       | Initialize hard - disk controller.             |  |
|---------------|------------------------------------------------|--|
| 3 - 2 - 1 - 2 | Initialize local - bus hard - disk controller. |  |
| 3-2-1-3       | Jump to UserPatch2.                            |  |
| 3-2-2-1       | Disable A20 address line.                      |  |
| 3-2-2-3       | Clear huge ES segment register.                |  |
| 3-2-3-1       | Search for option ROMs.                        |  |

#### (5) IBM BIOS beep codes

| Beep Code                            | Description                                    |
|--------------------------------------|------------------------------------------------|
| No Beeps                             | No Power, Loose Card, or Short.                |
| 1 Short Beep                         | Normal POST, computer is ok.                   |
| 2 Short Beep                         | POST error, review screen for er-<br>ror code. |
| Continuous Beep                      | No Power, Loose Card, or Short.                |
| Repeating Short Beep                 | No Power, Loose Card, or Short.                |
| One Long and one Short Beep          | Motherboard issue.                             |
| One Long and Two short Beeps         | Video (Mono/CGA Display Cir-<br>cuitry) issue. |
| One Long and Three Short Beeps.      | Video (EGA) Display Circuitry.                 |
| Three Long Beeps                     | Keyboard / Keyboard card error.                |
| One Beep, Blank or Incorrect Display | Video Display Circuitry.                       |

## 8. Corrective Action

(1). If I forget the password, what can I do?

If you forget your password, don't worry! The following will help you:

1 . Omnipotent password

For the BIOS from different manufacturer, their password is different too. Both omnipotent password and password users set are able to unlock the computer. Try the abbreviation of manufacturer or the character string which formed by the first letter of each word. May be it is the omnipotent password, for example:

| AMI      | AMI      | Bios310  | AMI! SW  | KILLCMOS |
|----------|----------|----------|----------|----------|
| A. M. I  | 589589   | SMOSPWD  | AMISETUP | ami. kez |
| BIOS     | ammii    | AMI SW   | ami?     | AMI. KEY |
| AMI SW   | amipswd  | amidecod | amiami   |          |
| PASSWORD | LKWPETER | BIOSPASS | AMIPSWD  |          |

| ١. | AMI | Dasswor       | d |
|----|-----|---------------|---|
| •• |     | <b>DUDUIT</b> |   |

| PASSWORD | HLT      | biostar  | ?award | djonet    |
|----------|----------|----------|--------|-----------|
| AWARD SW | ALFAROME | j09F     | 1EAAh  | g6PJ      |
| AWARD?SW | 256256   | j256     | admin  | HELGA - S |
| AWARE PW | 589721   | LKWPETER | ally   | HLT       |

II. Award passwod

#### III. others

| Phoenix BIOS: phoenix      | Megastar: star            |
|----------------------------|---------------------------|
| Biostar Biostar: Q54arwms  | Micron: sldkj754xyzall    |
| Compag: compag             | Micronies: dn 04rie       |
| CTX International: CTX_123 | Packard Bell: bell9       |
| Dell: Dell                 | Shuttle: spacve           |
| Digital Equipment: komprie | Siements Nixdorf: SKY FOX |
| HP Vectra: hewlpack        | Tinys: tiny               |
| IBM: IBM MBIUO sertafu     | TMC: BIGO                 |

2 . Discharge by software

CMOS ROM can be discharged by software way. Then help you to solve the password problem. Follow these method, use the prompt " DE-BUG", all things to be easy.

- I clear Award password
- C: \> DEBUG
- o 70 34 / or o 70 11 /
- 07134 071 ff

| - 9¥ | - ( | 1 |
|------|-----|---|
|------|-----|---|

- II. clear AMI BIOS password
- C: \> DEBUG
- $-0.7016 \swarrow 0r 0.7010 \swarrow$   $-0.7116 \swarrow - 0.710 \checkmark$  $-9 \checkmark$  - 9  $\checkmark$

Note: the setup of CMOS BIOS will be erased during the discharge, so the computer is able to running until you reset it. If it is COMPAQ computer, you'd better get a floppy disk which store CMOS program first, then do the discharge, or else it is easy to discharge but hard to recover.

3 hardware jumper discharge to CMOS BIOS

All the computers could discharge to CMOS BIOS by switch or jumper, and clear any prompt (system booting prompt, CMOS setup prompt, key lock prompt). There are examples for the particularity of CMOS of some Original packaging computer:

The discharge of COMPAQ and AST is finished by close/open the switch, but except the state power off, follow these steps:

a. when the external power is turned off, push SW1 and SW1 - 2 to

" on ".

b. external power is turned on, restart the computer.

c. after 1 to 5 minutes, turn off the computer

d. push SW1 and SW1-2 to "off"

e. turn on the computer. enter CMOS setup to reset if.

Most of motherboard discharge to CMOS by jumper, and for the different board, the pin is different. During the discharge, read the user's guide of motherboard first, if the state of CMOS discharge jumper pin is not included in it, to check that whether there are sighs on the motherboard, such as "Exit Batter", "Clean CMOS", "CMOS ROM Reset". If you find these sign, connect the pin of switch, or else, remove the battery.

④ . get helps from youur dealer

If the problem is not solved still, please get in touch with you dealer.

| BIOS                   | Кеу                                                                   | Screen instruction |
|------------------------|-----------------------------------------------------------------------|--------------------|
| AMI                    | <del> or <esc></esc></del>                                            | Displayed          |
| Award                  | <del> or <ctrl> + <alt> + <esc></esc></alt></ctrl></del>              | Displayed          |
| MR                     | <del> or <ctrl> + <alt> + <esc></esc></alt></ctrl></del>              | NONE               |
| Quadtel                | <f2></f2>                                                             | Displayed          |
| COMPAQ                 | Press <f10> when the cursor dis-<br/>played on top right screen</f10> | NONE               |
| AST                    | <del> + <alt> + <s></s></alt></del>                                   | NONE               |
| Phoenix                | <del> + <alt> + <s></s></alt></del>                                   | NONE               |
| Hewlett<br>Packard(HP) | <f2></f2>                                                             | NONE               |

#### (2) How to enter CMOS SETUP?

# 9. If the code is not included in the book, what can I do?

As the mainboard manufacturer defines the code. Some codes haven' t been defined, so you can get in touch with you dealer and find them. Also if you have the new code meaning, you can write them down in the following table:

| CODE | Description | BIOS type (√) |     |         |
|------|-------------|---------------|-----|---------|
|      |             | Award         | AMI | Phoenix |
|      |             |               |     |         |
|      |             |               |     |         |
|      |             |               |     |         |
|      |             |               |     |         |
|      |             |               |     |         |
|      |             |               |     |         |

# 10. Answers of frequently - asked questions

NOTE: 1. Don't against the rules in motherboard quality guaranty during repair the board.

| Error               | description                                                                 | solutions                                                                                                    |  |  |
|---------------------|-----------------------------------------------------------------------------|----------------------------------------------------------------------------------------------------|--|--|
|                     | Memory bank is bad                                                          | Replace it and try again                                                                                      |  |  |
| Memory              | Pin of memory bank is dirty                                                 | Clean it with student eraser<br>and try again.                                                                |  |  |
| Bank                | It is not match the other<br>bank                                           | Insert the right memory bank.                                                                                 |  |  |
|                     | Plugged in the wrobng direc-<br>tion                                        | Insert it property                                                                                            |  |  |
|                     | The slot is dirty or something<br>in it                                     | Clean it                                                                                                    |  |  |
| Memory<br>slot or   | Metallic spring stice in the slot<br>is out of shape or ruptured.           | Refit it's shape or replace it                                                                                |  |  |
| slot                | Metallic spring stice in the slot is rusty or mouldy                        | Wash with the pure alcoho.<br>Inserts it and pull it out fre-<br>quently after it is dry.                     |  |  |
|                     | CPU is bad                                                                  | Replace it . (Touch it to check<br>if it does not generate heat or<br>overheated)                             |  |  |
| CPU                 | The jumper setup or CMOS setup of CPU is error.                             | Check the setup of working<br>voltage and frequency of CPU                                                    |  |  |
|                     | CPU pin is dirty                                                            | Clear the dirty things, insert<br>and pull out it frequently.                                                 |  |  |
|                     | CPU is not plugged well.                                                    | Check the CPU pin                                                                                             |  |  |
|                     | The pin is dirty                                                            | Clean it with student eraser.<br>Insert the card and pull it out<br>many times.                               |  |  |
| POST                | The POST card is plugged in<br>wrong slot                                   | Distinguish carefully between<br>ISA slot and PCI slot                                                        |  |  |
| plugged<br>by error | It is plugged in the wrong di-<br>rection.                                  | Make sure the component<br>Side should face to the power<br>pin                                               |  |  |
|                     | The POST card is bad                                                        | Get in touch form you dealer.<br>(P678@163.net)                                                               |  |  |
| Power               | The motherboard is not run-<br>ning                                         | Check the power and CPU<br>jumper.                                                                            |  |  |
| code is<br>stopped  | There is no code export to<br>the bus slot in which the<br>POST card insert | Try the other slot. (See * Obligatory content*)                                                               |  |  |
|                     | Motherboard error                                                           | According to error codes                                                                                      |  |  |
| tails mid-<br>way   | The motherboard send the error code to ideo display                         | Connect the video display.<br>According to the message on<br>the screen to check the error,<br>then try again |  |  |

2. Troubleshooting only when the power off.

#### Introduce of run LEDS

Only by some units and a few mainboard slot message, it could runs normally, and it has a low error percentum. If the card is plugged into the bad slot, the code stop changing, or the other LEDs is not light, but the run LED is quite possible to run normally. You can solve the following problems by the result of "if the run LED has lighted, the mainboard has ever ran":

- 1. The code of the card is bad.
- 2. The card is not fit for the mainboard which you using.
- 3. PCI slot or ISA slot is bad.
- 4. The card is plugged incorrectly or pins of card are dirty, or pins in slot rusted.
- 5. The mainboard stops working.
- 6. The mainboard is working on programs which is out of relation to codes.

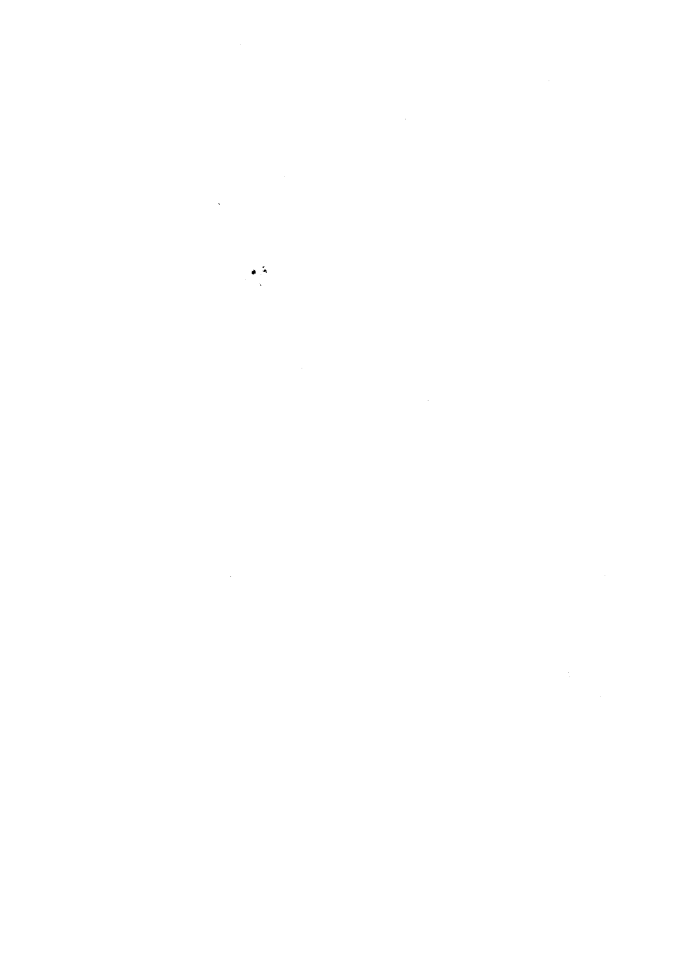